|           |                                                                                                    | de4.memberlux.ru/wp-admin/index.php                                                                                                    |                                                                                                    |
|-----------|----------------------------------------------------------------------------------------------------|----------------------------------------------------------------------------------------------------|----------------------------------------------------------------------------------------------------|
|           | 📸 DE4 📀 10 🗭 0 M                                                                                       |                                                                                                    | Привет, MEMBERLUX                                                                                                    |
| ⑦ M ★ 9 ■ | Консоль<br>гезя 5.5.1! Пожалуйста<br>Обновления 10<br>Добь о пожаловать в Word                         | а <u>, обновитесь</u> .<br>Press #1                                                                                                    | Настройки экрана ▼ Помощь ▼                                                                                                    |
|           | Мы собрали несколько ссылок на<br>Для начала<br>Настройте свой сайт<br>или <u>выберите другую тему</u> | <ul> <li>Баше</li> <li>Следу</li> <li>Отредактируйте главную страницу</li> <li>Добавьте другие страницы</li> <li>Просмотрите свой сайт</li> </ul> | ОНСОЛЬ > ООНОВЛЕнии<br>→ деиствия<br>→ Ларавление виджетами<br>→ Ларавление меню<br>→ Включите или выключите<br>комментарии<br>→ Узнайте больше о работе с<br>WordPress |
|           | Состояние здоровья сайта                                                                               | • Быстрый чернови                                                                                                    | к 💌                                                                                                    |
|           | На виду                                                                                                | • Новости и меропр                                                                                                    | оиятия WordPress 🔹                                                                                                    |
|           | Активность                                                                                             |                                                                                                    |                                                                                                    |
|           | Недавние отзывы о товарах                                                                              | ▼                                                                                                    |                                                                                                    |
|           | Статус WooCommerce                                                                                     | ▼                                                                                                    |                                                                                                    |

<u>Скачать версию 5.5.1</u>

| ••            | Image: the second second se | <ul> <li></li></ul> |
|---------------|----------------------------------------------------------------------------------------------------|---------------------|
| <b>()</b> í   | DE4 😳 10 🛡 0 M                                                                                                    | ривет, MEMBI        |
| <b>6</b> 20 < | Обновления WordPress                                                                                                    | Помо                |
| M             | <b>Важно:</b> перед обновлением <u>сделайте резервную копию базы данных и файлов</u> . Подробности о процедуре обнов<br>найти на странице <u>«Обновление WordPress»</u> .                                                                                                    | вления можн         |
| 9)<br>[]      | Последняя проверка: 10.10.2020 в 10:34 Проверить снова                                                                                                    |                     |
| •             | Свежая версия WordPress доступна для обновления.                                                                                                    |                     |
| Woo           | Вы можете автоматически обновить до <u>WordPress 5.5.1–ru_RU</u> :                                                                                                    |                     |
|               | Обновить сейчас Скрыть это обновление                                                                                                    |                     |
|               | Вы може автоматически обновить до <u>WordPress 5.5.1–en_US</u> :                                                                                                    |                     |
| <b>x</b>      | Обновит сейчас                                                                                                    |                     |
|               | В процессе ос. овления сайт будет зак, HPC                                                                                                    | нётся в обычн       |
| æ             | Обновляем иога то                                                                                                    |                     |
| 83            | Плагины                                                                                                    |                     |
| 0             | Для следующих плагинов доступны обновления. Выберите, какие из них вы хотите обновить, затем нажмите «Обновите, какие из них вы хотите обновить, затем нажмите «Обновите, какие из них вы хотите обновить, затем нажмите «Обновите, какие из них вы хотите обновить, затем нажмите «Обновите, какие из них вы хотите обновить, затем нажмите «Обновите, какие из них вы хотите обновить, затем нажмите «Обновите, какие из них вы хотите обновить, затем нажмите «Обновить, какие из них вы хотите обновить, затем нажмите «Обновите, какие из них вы хотите обновить, затем нажмите «Обновить, какие из них вы хотите обновить, затем нажмите «Обновить, какие из них вы хотите обновить, затем нажмите «Обновить, какие из них вы хотите обновить, затем нажмите «Обновить, какие из них вы хотите обновить, затем нажмите «Обновить, какие из них вы хотите обновить, затем нажмите «Обновить, какие из них вы хотите обновить, затем нажмите «Обновить, какие из них вы хотите обновить, затем нажмите «Обновить, какие из них вы хотите обновить, затем нажмите «Обновить, какие из них вы хотите обновить, затем нажмите «Обновить, какие из них вы хотите обновить, затем нажмите «Обновить, какие из них вы хотите обновить, затем нажмите «Обно                                                                                                    | овить плагин        |
|               | Обновить плагины                                                                                                    |                     |
|               | Выделить все                                                                                                    |                     |
|               | <ul> <li>МЕМВЕRLUX</li> <li>Вы используете версию 2.9.9.2.3. Обновить до 2.9.9.4.1. Посмотреть информацию о версии 2.9.9.</li> <li>Совместимость с WordPress 5.4.2: Нет данных</li> <li>Совместимость с WordPress 5.5.1: Нет данных</li> </ul>                                                                                                    | <u>4.1.</u>         |
|               | <ul> <li>МЕМВЕRLUX ADVANCED TRAINER</li> <li>Вы используете версию 0.4.1. Обновить до 0.4.1.1. Посмотреть информацию о версии 0.4.1.1.<br/>Совместимость с WordPress 5.4.2: Нет данных</li> <li>Совместимость с WordPress 5.5.1: Нет данных</li> </ul>                                                                                                    |                     |
|               | <ul> <li>МЕМВЕRLUX AUTO REGISTRATION</li> <li>Вы используете версию 0.1.5. Обновить до 0.1.5.1. Посмотреть информацию о версии 0.1.5.1.<br/>Совместимость с WordPress 5.4.2: Нет данных</li> <li>Совместимость с WordPress 5.5.1: Нет данных</li> </ul>                                                                                                    |                     |
|               | МЕМВЕRLUX MINI INTERFACE<br>Вы используете версию 0.1.3. Обновить до 0.1.3.1. Посмотреть информацию о версии 0.1.3.1.<br>Совместимость с WordPress 5.4.2: Нет данных<br>Совместимость с WordPress 5.5.1: Нет данных                                                                                                    |                     |

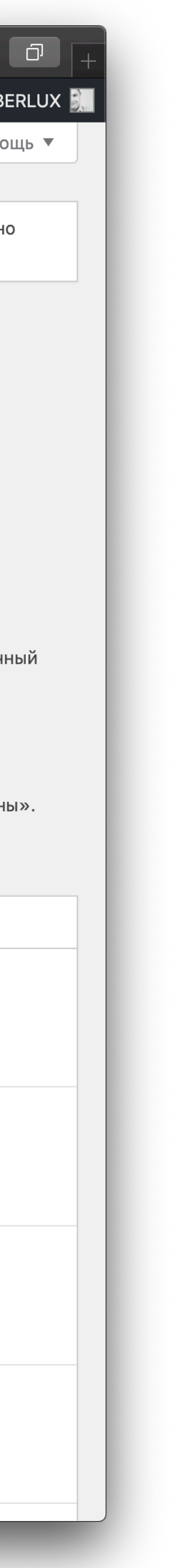

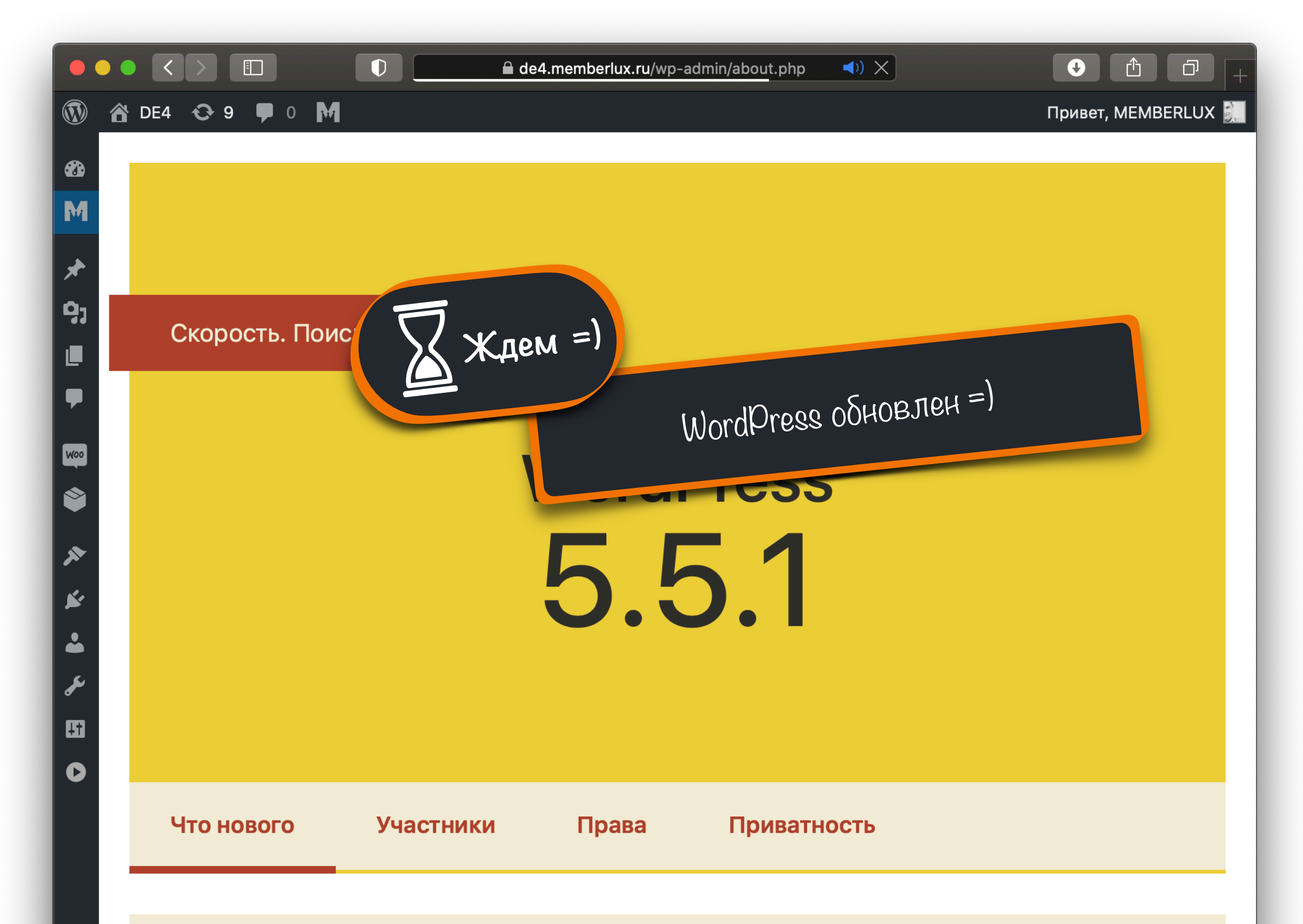

## Добро пожаловать в WordPress 5.5.1

С WordPress 5.5.1 ваш сайт становится гораздо лучше в трех областях: скорости, поиске и безопасности.

Технические обновления безопасности

В **версии 5.5.1** исправлены 44 ошибки. Дополнительную информацию можно найти в <u>заметке о выпуске</u>.

|          |     |                        |                         | ade4.memberlux.ru/wp-a | dmin/about.php           | <b>◄</b> )) Č        |                               |
|----------|-----|------------------------|-------------------------|------------------------|--------------------------|----------------------|-------------------------------|
| 1        | â   | DE4 😋 9 🛡 0            | M                       |                        |                          |                      | Привет, MEMBI                 |
|          | Ko  | онсоль                 |                         |                        |                          |                      |                               |
| M        | Гл  | авная                  |                         |                        |                          |                      |                               |
| *        | 0   | бновления 🧿            |                         |                        |                          |                      |                               |
| Ġ1       |     |                        |                         |                        |                          |                      |                               |
|          |     | Скироств. т            | IONCK. DESUNACHO        | #3                     |                          |                      |                               |
| •        |     |                        |                         |                        | -uni irari               | л Консоль            | , > Обновления                |
| Woo      |     |                        |                         | Снова (                | ЛКрываск                 |                      |                               |
| ٢        |     |                        |                         |                        | 1000                     | 5                    |                               |
| ×        |     |                        |                         |                        | 2 1                      |                      |                               |
| <b>×</b> |     |                        |                         | <b>D.</b> C            |                          |                      |                               |
|          |     |                        |                         |                        |                          |                      |                               |
| يکي      |     |                        |                         |                        |                          |                      |                               |
| Ŧ        |     |                        |                         |                        |                          |                      |                               |
|          |     |                        |                         |                        |                          |                      |                               |
|          |     | Что нового             | Участники               | Права                  | Приватн                  | ЮСТЬ                 |                               |
|          |     |                        |                         |                        |                          |                      |                               |
|          |     |                        |                         |                        |                          |                      |                               |
|          |     |                        | Добро п                 | ожаловать              | в Word                   | Press 5.             | 5.1                           |
|          |     |                        |                         |                        |                          |                      |                               |
|          |     | C Wor                  | dPress 5.5.1 вац        | J САЙТ СТАНОВИТ        | ся гораздо<br>4 бозопась | о лучше в т<br>ности | рех областях:                 |
|          |     |                        | CKU                     |                        |                          |                      |                               |
|          |     |                        |                         |                        |                          |                      |                               |
|          |     |                        |                         |                        |                          |                      |                               |
|          |     | Техническ              | ие обновления           | а безопасности         | 1                        |                      |                               |
|          |     | В <b>версии 5.5</b> .7 | I исправлены 44 оши     | юки. Дополнительну     | ю информаци              | ю можно най          | ги в <u>заметке о выпуске</u> |
|          |     |                        |                         |                        |                          |                      |                               |
| Откр     | ыть | «https://de4.memberlux | ru/wp-admin/update-core | php» в новой вклалке   |                          |                      |                               |

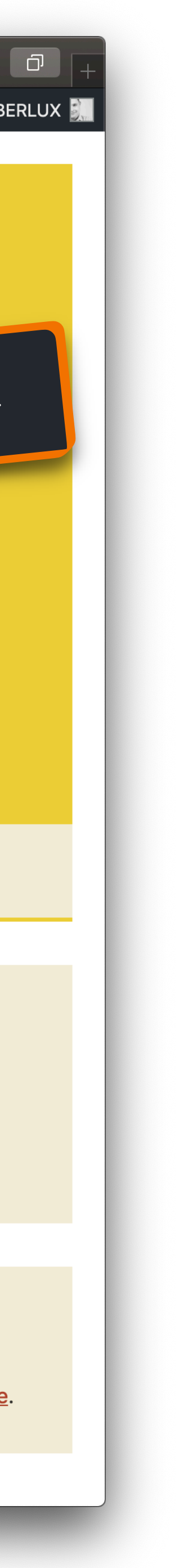

| •          | ● ● < > II                                                                                                    | 1 0 +         |
|------------|----------------------------------------------------------------------------------------------------|---------------|
|            | 🖀 DE4 😳 9 🛡 0 M                                                                                                    | , MEMBERLUX 🖳 |
|            | Обновления WordPress                                                                                                    | Помощь 🔻      |
| рт<br>•    | Последняя проверка: 10.10.2020 в 10:41 Проверить снова                                                                                                    |               |
| <b>9</b> ] | У вас свежая версия WordPress. Следующие обновления безопасности будут применяться<br>автоматически.                                                                           |               |
|            | Если требуется переустановить версию 5.5.1– <b>ru_RU</b> , это можно сделать здесь:                                                                                            |               |
|            | Переустановить Скрыть это обновление                                                                                                    |               |
| Woo        | Плагины                                                                                                    |               |
| *          | Для следующих плагинов доступны обновления. Выберите, какие из них вы хотите обновить, затем нажмите «Обновить                                                                 | плагины».     |
| <b>×</b>   | Обновить плагины                                                                                                    |               |
| •          | Выделить все                                                                                                    |               |
| ىر<br>13   | МЕМВЕRLUX<br>Вы используете версию 2.9.9.2.3. Обновить до 2.9.9.4.1. <u>Посмотреть информацию о версии 2.9.9.4.1.</u><br>Совместимость с WordPress 5.5.1: Нет данных           |               |
| Ū          | МЕМВЕRLUX ADVANCED TRAINER     Вы используете версию 0.4.1. Обновить до 0.4.1.1. Посмотреть информацию о версии 0.4.1.1.     Совместимость с с с с с с с с с с с с с с с с с с |               |
|            | Р ГОТ МЕМВЕRLU #4<br>Вы использук<br>Совместимость В разделе обновлений — выделяем все п.                                                                                      | ЛАГИНЫ        |
|            | МЕМВЕRLUX МІК<br>Вы используете версию 0.1.3. Обновить до 0.1.3.1. Посмотреть информацию о версии 0.1.3.1.<br>Совместимость с WordPress 5.5.1: Нет данных                      |               |
|            | WooCommerce           Вы используете версию 3.6.4. Обновить до 4.5.2. Посмотреть информацию о версии 4.5.2.           Совместимость с WordPress 5.5.1: 100% (согласно автору)  |               |
|            | Выделить все                                                                                                    |               |
|            | Обновить плагины                                                                                                    |               |
|            |                                                                                                    |               |

## Темы

Для следующих тем доступны обновления. Выберите, какие из них вы хотите обновить, затем нажмите «Обновить темы».

| новления WordPress<br>едняя проверка: 10.10.2020 в 10:41 Проверить снова<br>с свежая версия WordPress. Следующие обновления безопасности будут применятьс<br>матически.<br>требуется переустановить версию 5.5.1-ru_RU, это можно сделать здесь:<br>реустановить Скрыть это обновление<br>гины                                                                          | Я                                                                                                    |
|----------------------------------------------------------------------------------------------------|----------------------------------------------------------------------------------------------------|
| едняя проверка: 10.10.2020 в 10:41 Проверить снова<br>с свежая версия WordPress. Следующие обновления безопасности будут применятьс<br>матически.<br>требуется переустановить версию 5.5.1-ги_RU, это можно сделать здесь:<br>скрыть это обновление<br>гины<br>гледующих плагинов доступны обновления. Выберите, какие из них вы хотите обновить, затем нажмите «Обнови | Я                                                                                                    |
| с свежая версия WordPress. Следующие обновления безопасности будут применятьс<br>оматически.<br>требуется переустановить версию 5.5.1-ru_RU, это можно сделать здесь:<br>реустановить Скрыть это обновление<br>гины                                                                                                    | Я<br>1ть                                                                                                    |
| требуется переустановить версию 5.5.1 <b>-ru_RU</b> , это можно сделать здесь:<br>реустановить Скрыть это обновление<br>ГИНЫ<br>следующих плагинов доступны обновления. Выберите, какие из них вы хотите обновить, затем нажмите «Обнови                                                                                                    | 1ТЬ                                                                                                    |
| реустановить Скрыть это обновление<br>ГИНЫ<br>следующих плагинов доступны обновления. Выберите, какие из них вы хотите обновить, затем нажмите «Обнови                                                                                                    | 1ТЬ                                                                                                    |
| <b>ГИНЫ</b><br>следующих плагинов доступны обновления. Выберите, какие из них вы хотите обновить, затем нажмите «Обнові                                                                                                    | 1ТЬ                                                                                                    |
| ледующих плагинов доступны обновления. Выберите, какие из них вы хотите обновить, затем нажмите «Обнов                                                                                                    | 1ТЬ                                                                                                    |
|                                                                                                    |                                                                                                    |
| ювить плагины                                                                                                    |                                                                                                    |
| Выделить все                                                                                                    |                                                                                                    |
| МЕМВЕRLUX<br>Вы используете версию 2.9.9.2.3. Обновить до раско росмотреть информацию о версии 2.9.9.4.1<br>Совместимость с WordPress 5.5.1: Нет данн                                                                                                    | <u>.</u>                                                                                                    |
| МЕМВЕRLUX ADVANCED TRAINER<br>Вы используете рока<br>Совместимост                                                                                                    |                                                                                                    |
| МЕМВЕRLUX А<br>Вы используете<br>Совместимость с vvordPress 5.5.1: Нет данных                                                                                                    |                                                                                                    |
| МЕМВЕRLUX MINI INTERFACE           Вы используете версию 0.1.3. Обновить до 0.1.3.1. Посмотреть информацию о версии 0.1.3.1.           Совместимость с WordPress 5.5.1: Нет данных                                                                                                    |                                                                                                    |
| WooCommerce           Вы используете версию 3.6.4. Обновить до 4.5.2. Посмотреть информацию о версии 4.5.2.           Совместимость с WordPress 5.5.1: 100% (согласно автору)                                                                                                    |                                                                                                    |
| Выделить все                                                                                                    |                                                                                                    |
| ювить плагины                                                                                                    |                                                                                                    |
|                                                                                                    | Выделить все<br>MEMBERLUX<br>Мистользуете версию 2.9.9.2.3. Обновить до то посмотреть информацию о версии 2.9.9.4.1.<br>Совместимость с WordPress 5.5.1: Нет данни.<br>MEMBERLUX ADVANCED TRAINER<br>Вы используете истористи и посмотреть информацию о версии 0.1.5.1.<br>Совместимость с wordPress 5.5.1: Нет данных<br>MEMBERLUX A<br>Вы используете версию 0.1.3.1. Посмотреть информацию о версии 0.1.3.1.<br>Совместимость с wordPress 5.5.1: Нет данных<br>MEMBERLUX MINI INTERFACE<br>Вы используете версию 0.1.3. Обновить до 0.1.3.1. Посмотреть информацию о версии 0.1.3.1.<br>Совместимость с WordPress 5.5.1: Нет данных<br>MEMBERLUX MINI INTERFACE<br>Вы используете версию 0.1.4. Обновить до 0.1.3.1. Посмотреть информацию о версии 0.1.3.1.<br>Совместимость с WordPress 5.5.1: Нет данных<br>MOCOmmerce<br>Вы используете версию 3.6.4. Обновить до 4.5.2. Посмотреть информацию о версии 4.5.2.<br>Совместимость с WordPress 5.5.1: 100% (согласно автору)<br>Выделить все |

Для следующих тем доступны обновления. Выберите, какие из них вы хотите обновить, затем нажмите «Обновить темы».

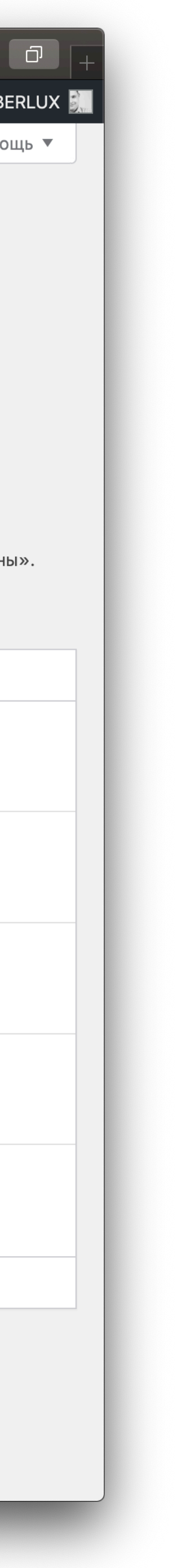

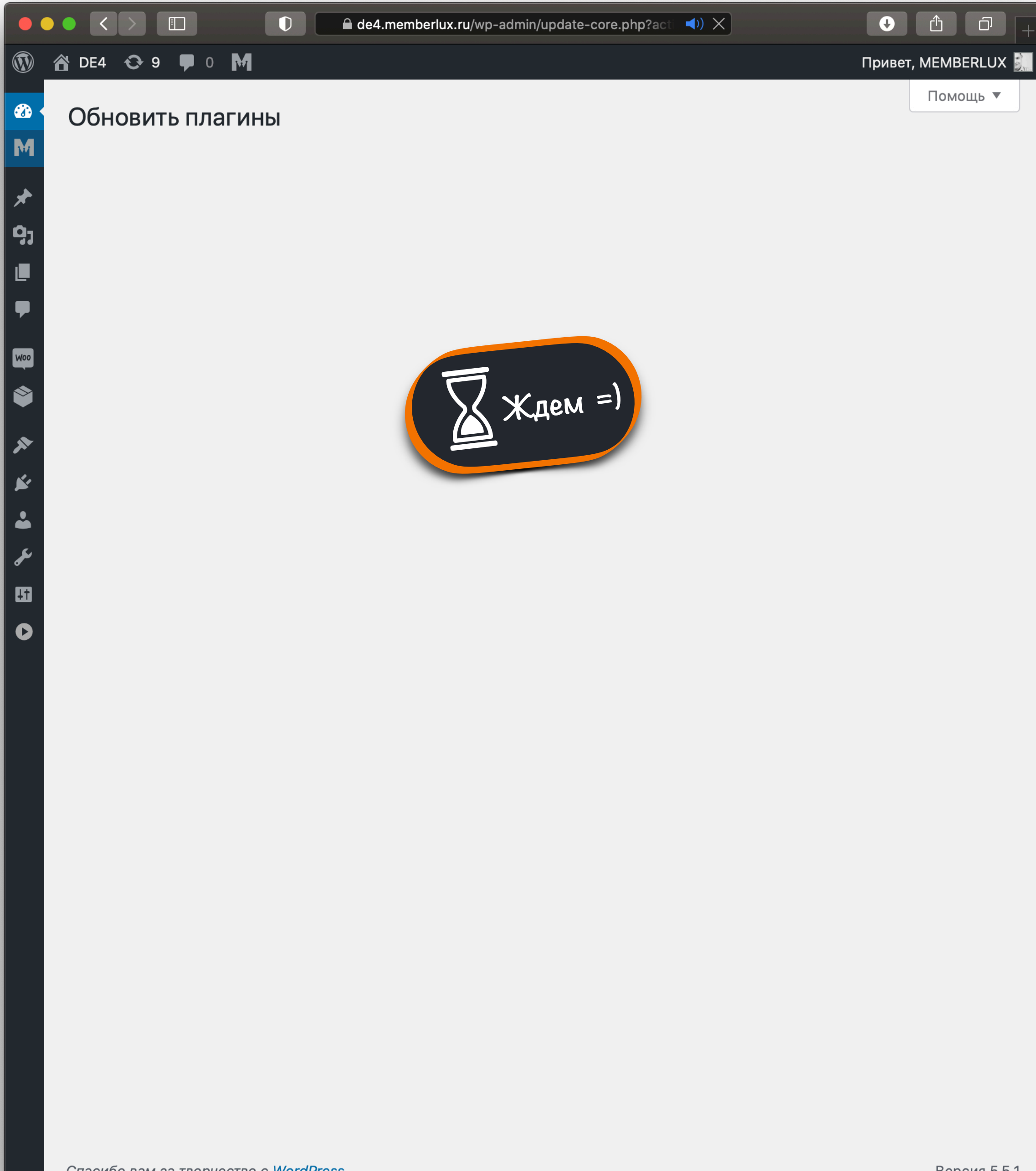

| 🕅 🚹 DE4 😳 З 투 0 М                                                                                                   | т, MEMB |
|----------------------------------------------------------------------------------------------------|---------|
| 🐵 Сбновить плагины                                                                                                  | Пом     |
| М<br>Процесс обновления начался. На некоторых серверах он может занять какое-то время — пожалуйста, наберитесь терг | ения.   |
| 🖈 Включение режима обслуживания                                                                                     |         |
| Сбновление плагина MEMBERLUX (1/5)                                                                                  |         |
| Обновление MEMBERLUX успешно завершено. <u>Показать детали.</u>                                                     |         |
| Обновление плагина MEMBERLUX ADVANCED TRAINER (2/5)                                                                 |         |
| Обновление MEMBERLUX ADVANCED TRAINER успешно завершено. Показать детали.                                           |         |
| обновление плагина MEMBERLUX AUTO REGISTRATION (3/5)                                                                |         |
| Обновление MEMBERLUX AUTO REGISTRATION успешно завершено. Показать детали.                                          |         |
| Сбновление плагина MEMBERLUX MINI INTERFACE (4/5)                                                                   |         |
| ↓↑ Обновление MEMBERLUX MINI INTERFACE успешно завершено. Показать детали                                           |         |
| • Обновление плагина WooCommerce (5/5) П.ЛАГИНЫ Обновлены =)                                                        |         |
| Обновление WooCommerce успешно завершено. П                                                                         |         |
| Отключение режима обслуживания #6                                                                                   |         |
| Некоторые из ваших переводов нуждаются в обновлении. Подождите ещё несколько с пока мы обновим их тоже              |         |
| Обновление переводов для WooCommerce (ru_RU)                                                                        |         |
| Перевод успешно обновлён.                                                                                           |         |
| Все обновления завершены                                                                                            |         |
| Вернуться на страницу плагинов Вернуться на страницу «Обновления WordPress»                                         |         |
|                                                                                                    |         |
|                                                                                                    |         |
|                                                                                                    |         |

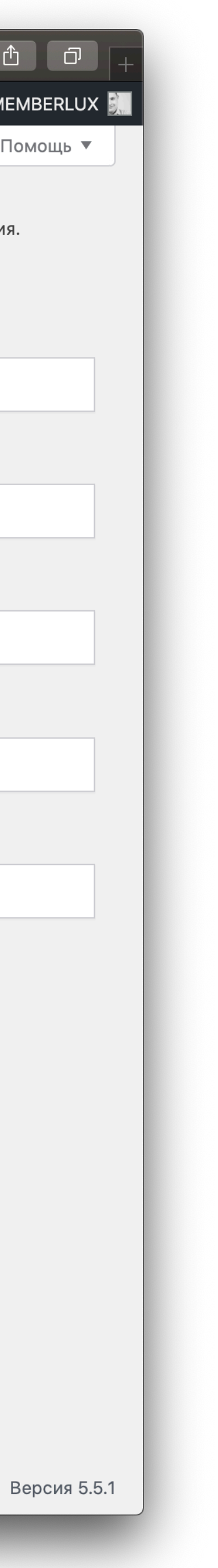

| •           |                                                                                                    | de4.memberlux.ru/wp-admin/plugins.php <い) ぐ                                                                                    |                                                                                    |
|-------------|----------------------------------------------------------------------------------------------------|----------------------------------------------------------------------------------------------------|------------------------------------------------------------------------------------|
|             | 🖀 DE4 😳 4 🛡 0 M                                                                                                    |                                                                                                    | Привет, MEMBERLUX 🛃                                                                |
| <b>6</b> 20 | Плагины Добавить новый                                                                                                    |                                                                                                    | Настройки экрана 🔻 Помощь 🔻                                                        |
| M           | Требуется обновление базы данных WooCo                                                                                                    | ommerce                                                                                                    |                                                                                    |
| *           | WooCommerce обновлен! Для продолжения р<br>базы данных в фоновом режиме может заня                                                        | работы нам нужно обновить базу данных до но<br>гь некоторое время, пожалуйста, подождите. Г                                    | вейшей версии. Процесс обновления<br>Іродвинутые пользователи могут                |
| 9)<br>I     | обновить базу, используя WP CLI.                                                                                                    |                                                                                                    |                                                                                    |
| •           | Соновить оазу данных woocommerce                                                                                                    | знать обльше об обновлениях                                                                                                    |                                                                                    |
| Woo         | Определение с положения не настроен                                                                                                    | 10.                                                                                                    | 🕲 Закрыть                                                                          |
| <b>*</b>    | Чтобы использовать службу определения ме<br>настроек интеграц и MaxMind. Если вам не т<br>местоположение клиента по умолчанию на <u>с</u> | естоположения, необходимо ввести действител<br>гребуется определять местоположение для дое<br><u>странице общих настроек</u> . | тьный лицензионный ключ на <u>странице</u><br>ставки или расчета налогов, измените |
| P           | Все (6)   Активные (6)   Автом                                                                                                    | ления отключены (6)                                                                                                    | Поиск установлении м                                                               |
| ×           | Действия                                                                                                    |                                                                                                    | то тобновляем! "В                                                                  |
| <b>*</b>    | Если требуется обновле                                                                                                    | ение базы данных WooComm                                                                                                    | herce. conc.                                                                       |
| •€<br>11    |                                                                                                    | страницу плагина                                                                                                    | йти на                                                                             |
| 0           | MEMBERLUX ADVANCED TRAINER                                                                                                    | МОДУЛЬ ПРОДВИНУТОГО ТРЕНЕРА                                                                                                    |                                                                                    |
|             | Деактивировать                                                                                                    | Версия 0.4.1.1   Автор: Виктор Левчук   Перейт страницу плагина                                                                | ина                                                                                |
|             | MEMBERLUX AUTO REGISTRATION                                                                                                    | МОДУЛЬ АВТОРЕГИСТРАЦИИ                                                                                                    |                                                                                    |
|             | Деактивировать                                                                                                    | Версия 0.1.5.1   Автор: Виктор Левчук   Перейт страницу плагина                                                                | ина                                                                                |
|             | MEMBERLUX MINI INTERFACE                                                                                                    | МОДУЛЬ МИНИ ИНТЕРФЕЙСА                                                                                                    |                                                                                    |
|             | Деактивировать                                                                                                    | Версия 0.1.3.1   Автор: Виктор Левчук   Перейт<br>страницу плагина                                                             | ина                                                                                |
|             | MEMBERLUX PAYMENTS                                                                                                    | MEMBERLUX PAYMENTS                                                                                                    |                                                                                    |
|             | Деактивировать                                                                                                    | Версия 0.4.1   Автор: Виктор Левчук   Перейти<br>страницу плагина                                                              | на                                                                                 |
|             | WooCommerce<br>Настройки   Деактивировать                                                                                                 | Инструмент электронной торговли, помогаюц<br>продавать все что угодно. Красиво.                                                | ций Включить автоматические обновления                                             |
|             |                                                                                                    | Версия 4.5.2   Автор: Automattic   Детали  <br>Документация   Документация по API   Поддер<br>сообщества                       | ожка                                                                               |

| Image: WooCommerce / Настройки / Основные       Image: WooCommerce / Настройки / Основные                                         | ривет, MEMBERLUX                           |  |  |  |  |  |  |  |
|----------------------------------------------------------------------------------------------------|--------------------------------------------|--|--|--|--|--|--|--|
| WooCommerce / Настройки / Основные     Inbox     Orders                                                                           |                                            |  |  |  |  |  |  |  |
|                                                                                                    | Stock Reviews                              |  |  |  |  |  |  |  |
| M                                                                                                    | Помощь 🔻                                   |  |  |  |  |  |  |  |
| *                                                                                                    |                                            |  |  |  |  |  |  |  |
| 9 Идёт обновление базы данных WooCommerce                                                                                         |                                            |  |  |  |  |  |  |  |
| U WooCommerce обновляет базу данных в фоновом режиме. Процесс обновления базы возпожалуйста, подождите.                           | зремя,                                     |  |  |  |  |  |  |  |
| Р СПОТЬ НЕ Обязательно!                                                                                                    |                                            |  |  |  |  |  |  |  |
| ето в общор партоя в фоновом режиме, ждать но об                                                                                  |                                            |  |  |  |  |  |  |  |
| База обновлите<br>Попеходим к Добавлению плагинов                                                                                 |                                            |  |  |  |  |  |  |  |
| пі перолят.<br>наі'ы Интеграция                                                                                                   |                                            |  |  |  |  |  |  |  |
| #0                                                                                                    |                                            |  |  |  |  |  |  |  |
| Определение местоположения не настроено.                                                                                          | 🕃 Закрыть                                  |  |  |  |  |  |  |  |
| Король и и махміна. Если вам не требуется от оделять местоположение для доставки или расчета на                                   | ключ на <u>странице</u><br>логов, измените |  |  |  |  |  |  |  |
| <ul> <li>Установленные иента по умолчанию на данице общих настроек.</li> <li>Добавить новый</li> </ul>                            |                                            |  |  |  |  |  |  |  |
| Редактор плагинов                                                                                                    | Редактор плагинов                          |  |  |  |  |  |  |  |
| Это место где расположен ваш бизнес. Ставки налогов и расчет стоимости доставки будет использовать этот адре                      | с.                                         |  |  |  |  |  |  |  |
| Адрес Ø http://de4.memberlux.ru/                                                                                                  |                                            |  |  |  |  |  |  |  |
|                                                                                                    |                                            |  |  |  |  |  |  |  |
| Дополнения по адресу                                                                                                    |                                            |  |  |  |  |  |  |  |
| Город 🕑 Москва                                                                                                    |                                            |  |  |  |  |  |  |  |
|                                                                                                    |                                            |  |  |  |  |  |  |  |
| Страна / Область<br>(Республика) Россия У                                                                                         |                                            |  |  |  |  |  |  |  |
|                                                                                                    |                                            |  |  |  |  |  |  |  |
| Почтовый индекс 😢 00000                                                                                                    |                                            |  |  |  |  |  |  |  |
| Основные настройки                                                                                                    |                                            |  |  |  |  |  |  |  |
|                                                                                                    |                                            |  |  |  |  |  |  |  |
| Торговая точка(и)       Ipoдавать во всех странах         Открыть «https://de4.memberlux.ru/wp-admin/plugins.php» в новой вкладке |                                            |  |  |  |  |  |  |  |

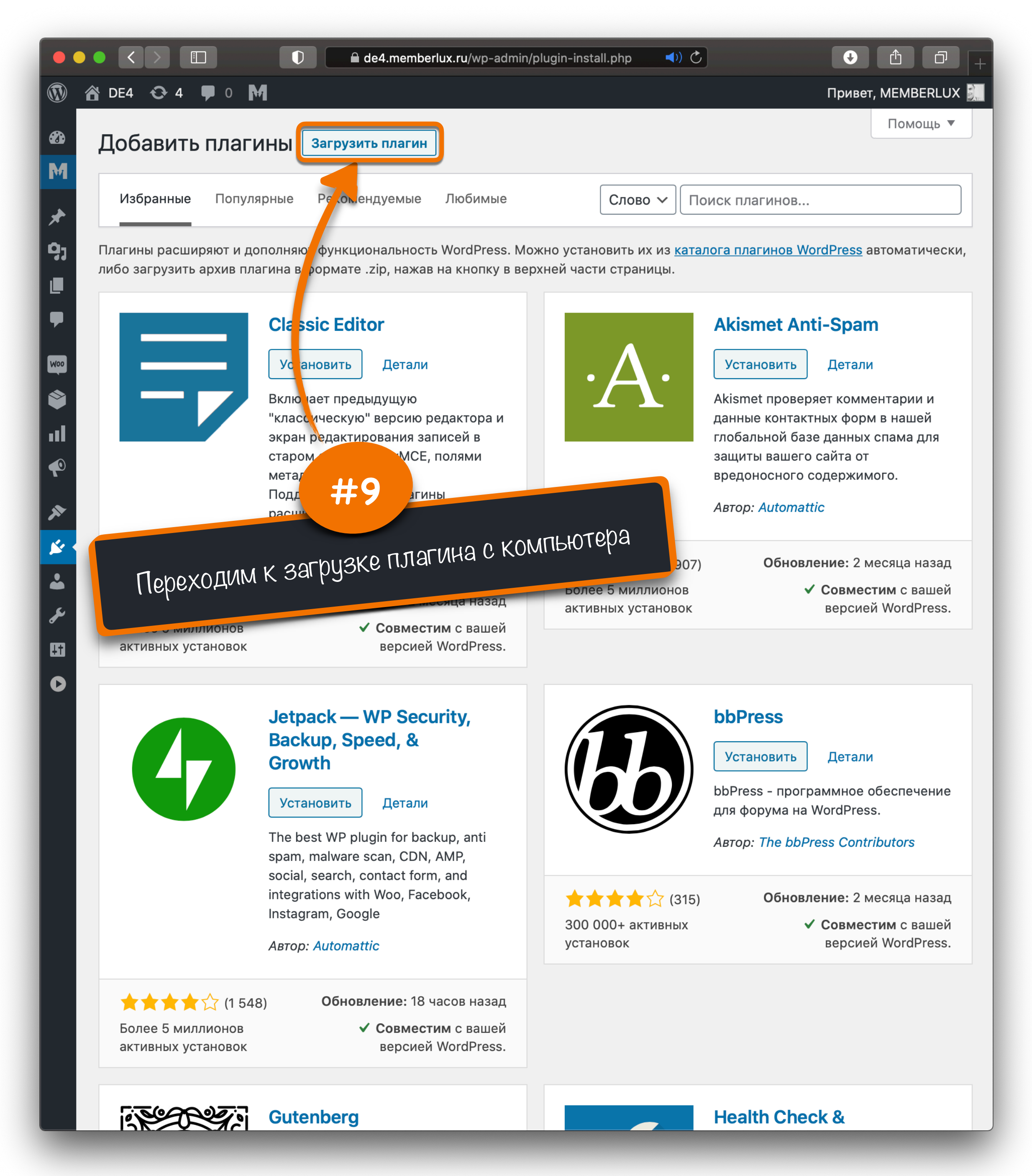

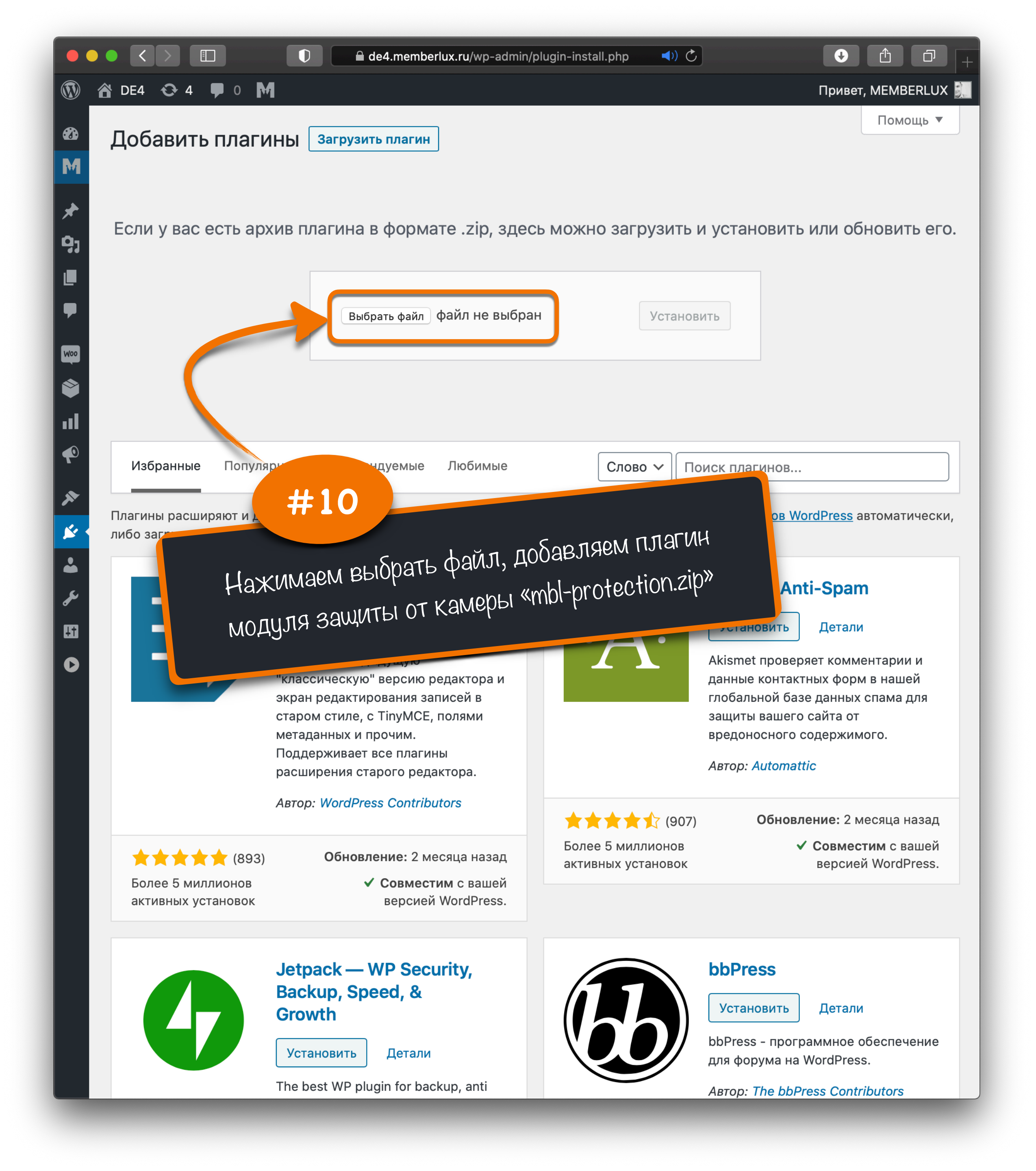

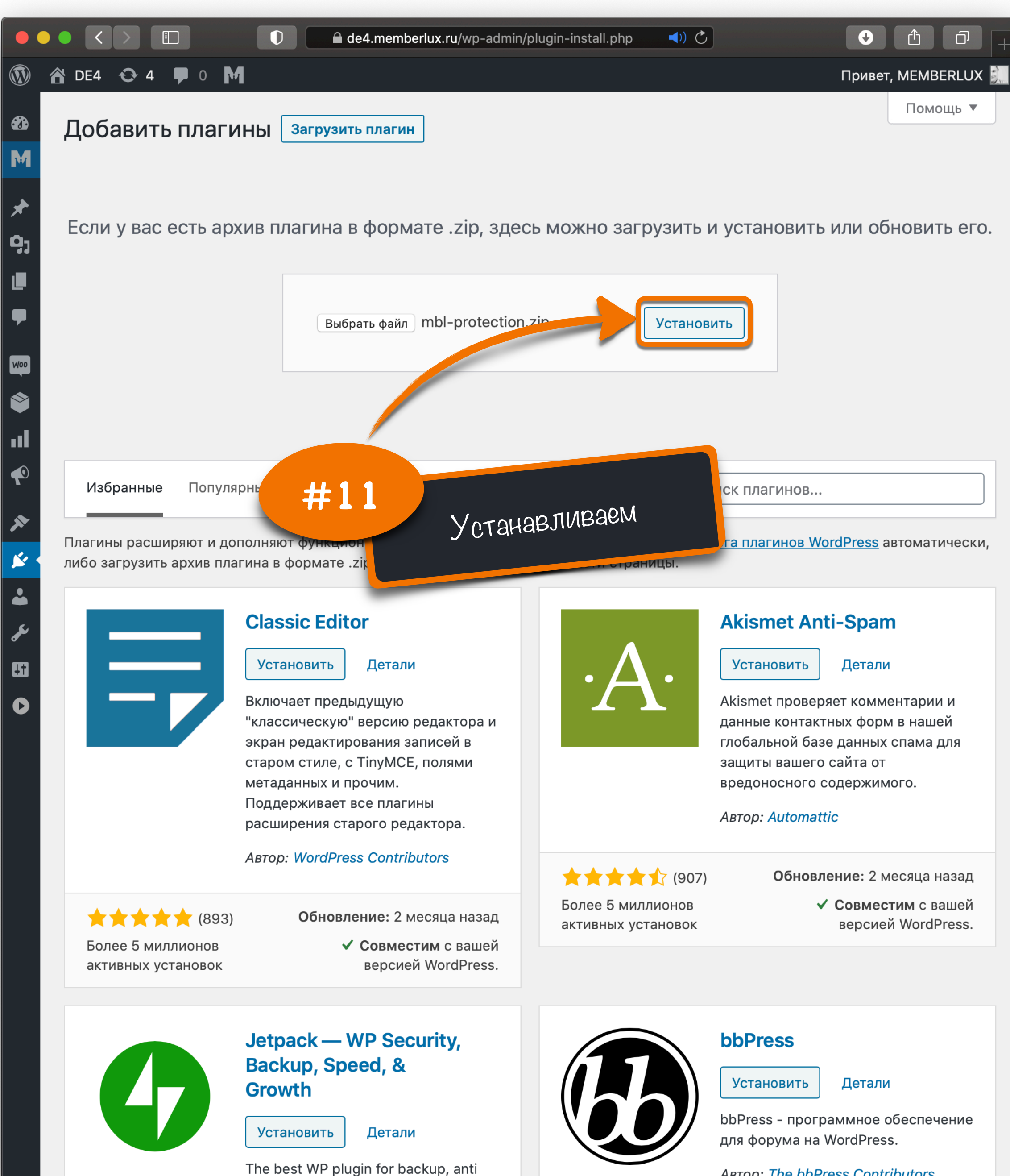

Автор: The bbPress Contributors

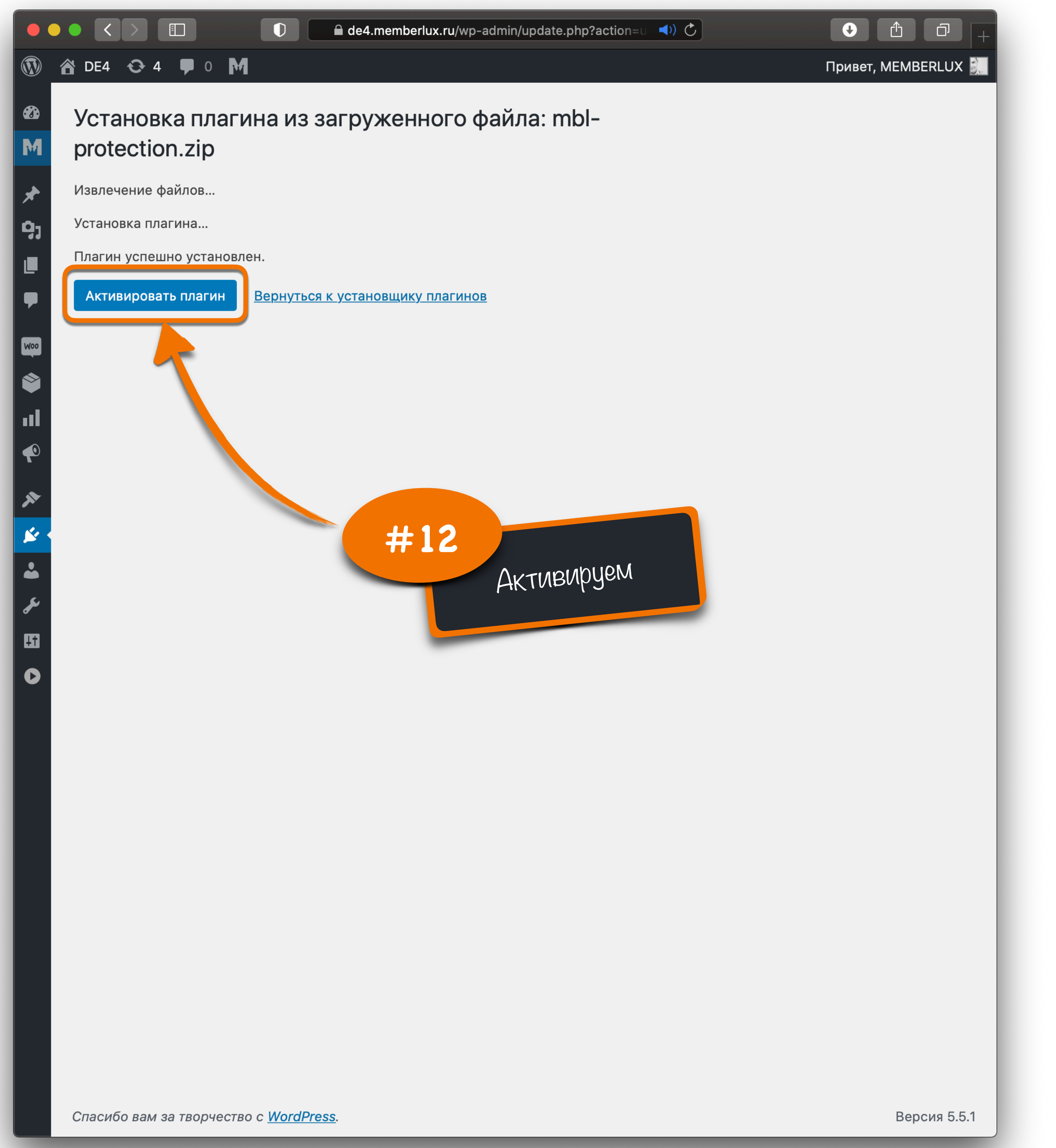

|            |          | < >                                                | nemberlux.ru/wp-admin/plugins.php?plugin_s ৰາ) Č                                           | U                                                |                                      |
|------------|----------|----------------------------------------------------|--------------------------------------------------------------------------------------------|--------------------------------------------------|--------------------------------------|
|            | â        | DE4 📀 4 🗭 0 M                                      |                                                                                            | Приве                                            | ет, MEMBERLUX 📓                      |
| <b>æ</b>   | 1        | Пагины Лобавить новый                              |                                                                                            | Настройки экрана 🔻                               | Помощь 🔻                             |
| M          | M        | EMBERLUX                                           |                                                                                            |                                                  |                                      |
|            | Bc       | ОТ ЗАПИСИ не активиро<br>е материалы               | ван! Ключ не активирован.                                                                  |                                                  |                                      |
| й-<br>0-   | Дc       | бавить материал x WooCommerce заверше              | ено. Спасибо вам за обновление до последней в                                              | ерсии!                                           | 😢 Закрыть                            |
| 1          | Ру       | брики                                              |                                                                                            |                                                  |                                      |
|            | Ур<br>Ав | овни доступа гоположения не настрое                | eHo.                                                                                       |                                                  | 🕄 Закрыть                            |
|            | Дс       | машние задания и и <u>ии MaxMind</u> . Если вам не | естоположения, необходимо ввести деиствител<br>требуется определять местоположение для дос | ьныи лицензионныи клю<br>тавки или расчета налог | 4 на <u>странице</u><br>ов, измените |
| Woo        | Ст       | лиента по умолчанию на атистика входов             | <u>странице общих настроек</u> .                                                           |                                                  |                                      |
|            | Pa       | ссылка                                             |                                                                                            |                                                  | •                                    |
|            | Ак       | тивация                                            |                                                                                            |                                                  |                                      |
| ₹          | Ур       | оки ()   Авт #13                                   | 1я отключены (7)                                                                           |                                                  |                                      |
| ×          | Ин<br>па | иформационная                                      |                                                                                            | LUX > AKTUBAU                                    | "ИЯ ентов                            |
| <b>×</b> • | Tia      | Пер                                                | еходим в раздел мстово                                                                     |                                                  | сния                                 |
|            |          |                                                    |                                                                                            |                                                  |                                      |
| <b>A</b>   |          | Деактивировать                                     | Версия 2.9.9.4.1   Автор: Виктор Левчук   Перей<br>страницу плагина                        | іти на                                           |                                      |
| •          |          |                                                    |                                                                                            |                                                  |                                      |
|            |          | Деактивировать                                     | Версия 0.4.1.1   Автор: Виктор Левчук   Перейти                                            | ина                                              |                                      |
|            |          |                                                    | страницу плагина                                                                           |                                                  |                                      |
|            |          | MEMBERLUX AUTO REGISTRATION                        | МОДУЛЬ АВТОРЕГИСТРАЦИИ                                                                     |                                                  |                                      |
|            |          | Деактивировать                                     | Версия 0.1.5.1   Автор: Виктор Левчук   Перейти<br>страницу плагина                        | 1 на                                             |                                      |
|            |          |                                                    | МОЛУЛЬ МИНИ ИНТЕРФЕЙСА                                                                     |                                                  |                                      |
|            |          | Деактивировать                                     | Версия 0.1.3.1   Автор: Виктор Левчук   Перейти                                            | 1 на                                             |                                      |
|            |          |                                                    | страницу плагина                                                                           |                                                  |                                      |
|            |          | MEMBERLUX PAYMENTS                                 | MEMBERLUX PAYMENTS                                                                         |                                                  |                                      |
|            |          | Деактивировать                                     | Версия 0.4.1   Автор: Виктор Левчук   Перейти<br>страницу плагина                          | на                                               |                                      |
|            |          | MEMBERLUX PROTECTION                               | MEMBERLUX WRITE PROTECTION                                                                 |                                                  |                                      |
|            |          | Деактивировать                                     | Версия 0.1.4   Автор: Виктор Левчук   Перейти                                              | на                                               |                                      |
|            |          |                                                    | страницу плагина                                                                           |                                                  |                                      |

Открыть «https://de4.memberlux.ru/wp-admin/edit.php?post\_type=wpm-page&page=wpm-activation» в новой вкладке

| ••• <      | > 🗈 🔹 🗘 🔒 de4                         | 4.memberlux.ru/wp-admin/edit.php?post_type=v | <b>◄</b> )) ♂   | € Ĉ           |     |
|------------|---------------------------------------|----------------------------------------------|-----------------|---------------|-----|
| 🕅 🕋 DE4    | 3 4 ♥ 0 M                             |                                              |                 | Привет, МЕМВ  | BER |
| <b>2</b>   | ОДУЛЬ ЗАЩИТЫ ОТ ЗАПИСИ не акти        | зирован! Ключ не активирован.                |                 |               |     |
| M          |                                       |                                              |                 |               |     |
| * M        |                                       |                                              |                 |               |     |
| <b>9</b> 1 |                                       |                                              |                 |               |     |
|            | имит пользователеи: <b>неограниче</b> | енно                                         |                 |               |     |
|            | Код активации («Системы МЕМ           | MBERLUX», «Карты пополнения клиентов         | », «Премиум-мод | улей» или     |     |
| 400        | «Пробной версии»)                     | , ,                                          | ,,              | ,             |     |
|            | SopMxuZfb4jDN1WcP0g5HRTLJ(            | 0y1XGz7                                      |                 |               |     |
|            |                                       |                                              |                 |               |     |
|            | Активировать                          |                                              |                 |               |     |
|            |                                       |                                              |                 |               |     |
| Ba         | аши код и активации                   | H H                                          | F14             |               |     |
| •          | Гип                                   | Код                                          | ктивации С      | письма        | C   |
| Ň          | М-Безлимит                            | GWI Копируем код а                           |                 | те            | а   |
|            | M-Payments <b>#1</b>                  | 5 после опј                                  | аты на не л     | неограниченно | а   |
|            | модуль проде                          | ApxktGg5q7uy2Rw                              | 0               | неограниченно | а   |
| N          | модуль авторы АКТИВ                   | NPYEM                                        | неограниченно   | неограниченно | а   |
| ٨          | МОДУЛЬ ПАНЕЛИ                         | HKacr98zJXwWt3BxnuL91p10I21vZS0N             | неограниченно   | неограниченно | a   |
| N          | МОДУЛЬ КАТАЛОГА КУРСОВ                | cVkAIwZfqTo18YXhiitBes8IMaz3S23R             | неограниченно   | неограниченно | а   |
| N          |                                       | W/RiMShnlm1tol / PQ20h751pcTC20kl 1/0        | неограницение   | Неограниченно | 2   |
|            |                                       |                                              |                 |               | d   |
| Ν          | МОДУЛЬ МИНИ ИНТЕРФЕИСА                | MUTHYCQ5HSPht1W43C9inIL0BoNZkq6              | неограниченно   | неограниченно | а   |

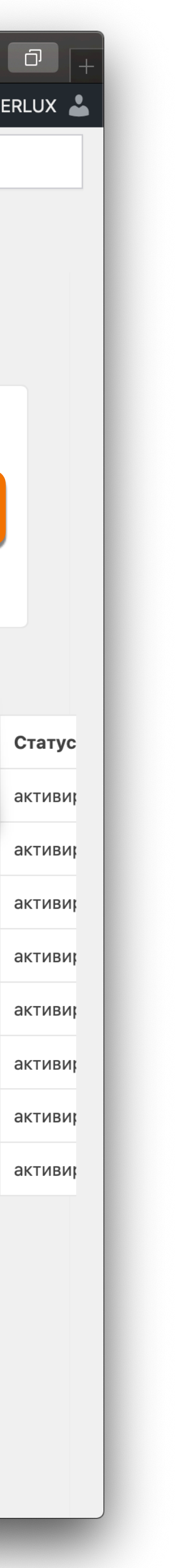

| •                                                                                                    |                                                                           |                                                                                               | D 🔒 de                                                                           | 4.memberlux.ru/wp-admin/edit.php?post_type | e=v <b>◄</b> )) Č  | <ul> <li>● ①</li> </ul> | 0+       |
|----------------------------------------------------------------------------------------------------|---------------------------------------------------------------------------|-----------------------------------------------------------------------------------------------|----------------------------------------------------------------------------------|--------------------------------------------|--------------------|-------------------------|----------|
|                                                                                                    | 🚹 DE4                                                                     | 4 🕹 4 🛡                                                                                       | 0 M                                                                              |                                            |                    | Привет, МЕМЕ            | BERLUX 🕹 |
|                                                                                                    |                                                                           |                                                                                               |                                                                                  |                                            |                    |                         |          |
| Μ                                                                                                    | MEMB                                                                      | ERLUX                                                                                         | Кактивирован!                                                                    |                                            |                    |                         |          |
| ★ • • <p< th=""><th>Все ма<br/>Добав<br/>Рубрии<br/>Уровни<br/>Автотр<br/>Домац<br/>Статис<br/>Рассы</th><th>атериалы<br/>ить материал<br/>ки<br/>и доступа<br/>оенинги<br/>иние задания<br/>стика входов<br/>лка</th><th>вателей: <b>неограниче</b><br/><b>зации</b> («Системы MEI<br/>версии»)<br/>код сюда</th><th>енно<br/>MBERLUX», «Карты пополнения клиен</th><th>тов», «Премиум-мо,</th><th>цулей» или</th><th></th></p<> | Все ма<br>Добав<br>Рубрии<br>Уровни<br>Автотр<br>Домац<br>Статис<br>Рассы | атериалы<br>ить материал<br>ки<br>и доступа<br>оенинги<br>иние задания<br>стика входов<br>лка | вателей: <b>неограниче</b><br><b>зации</b> («Системы MEI<br>версии»)<br>код сюда | енно<br>MBERLUX», «Карты пополнения клиен  | тов», «Премиум-мо, | цулей» или              |          |
| וו<br>פ<br>(                                                                                                    | <b>Актив</b><br>Настро<br>Уроки                                           | ация<br>ойки                                                                                  | активации                                                                        |                                            |                    |                         |          |
| ×                                                                                                    | Инфор                                                                     | мац о чая                                                                                     |                                                                                  | Код                                        | Пользователи       | Время действия          | Статус   |
| <b>×</b>                                                                                                    | панель                                                                    |                                                                                               |                                                                                  | 682IDGWKNCHEOAMie5h5mQB45spSvt             | kC неограниченно   | неограниченно           | активи   |
| •                                                                                                    |                                                                           | M-Payments                                                                                    |                                                                                  | 5 #16 >fgEzO2vraVnV                        | V неограниченно    | неограниченно           | активи   |
| ير<br>الك                                                                                                    |                                                                           | МОДУЛЬ ПРО                                                                                    | ОДВИНУТОГО ТРЕНЕРА                                                               |                                            | симонала           | неограниченно           | активи   |
|                                                                                                    |                                                                           | МОДУЛЬ АВТ                                                                                    | гореги Проверя                                                                   | ем наличие нового функ                     |                    | неограниченно           | активи   |
|                                                                                                    |                                                                           | МОДУЛЬ ПАН                                                                                    | нели на В                                                                        | настройках МЕМВЕКС                         | ОЛ                 | неограниченно           | активи   |
|                                                                                                    |                                                                           | МОДУЛЬ КАТ                                                                                    | ГАЛОГА К                                                                         | cVkAlwZfqTo18YXhjitBes8lMaz3S23R           | неограниченно      | неограниченно           | активи   |
|                                                                                                    |                                                                           | МОДУЛЬ ТЕС                                                                                    | СТОВ                                                                             | WRjMSbnlm1toL4P92Oh751pcTG20kU40           | ) неограниченно    | неограниченно           | активи   |
|                                                                                                    |                                                                           | модуль ми                                                                                     | НИ ИНТЕРФЕЙСА                                                                    | MO1f1YcQ5HsPht1W43C9inIL0BoNZkq6           | неограниченно      | неограниченно           | активи   |
|                                                                                                    |                                                                           | МОДУЛЬ ЗАЦ                                                                                    | ЦИТЫ ОТ ЗАПИСИ                                                                   | SopMxuZfb4jDN1WcP0g5HRTLJ0y1XGz7           | 7 0                | неограниченно           | активи   |

|                                                                                                    |                                                                                                    | de4.memberlux.ru/wp-                                                                                               | -admin/edit.php?post_type=wp 📢                                                                                                    |                                          |
|----------------------------------------------------------------------------------------------------|----------------------------------------------------------------------------------------------------|----------------------------------------------------------------------------------------------------|----------------------------------------------------------------------------------------------------|------------------------------------------|
| ©)<br>23<br>M <                                                                                                    | а № 4 № 0 м Настройки                                                                                        |                                                                                                    |                                                                                                    | Привет, МЕМВ                             |
| <ul> <li>★</li> <li>97</li> <li>■</li> <li>■</li> <li>■</li> <li>∞</li> <li>11</li> <li></li> <li></li> &lt;</ul>   | Общие<br>Страницы<br>Внешний вид<br>Автотренинги<br>Письма<br>Защита<br>Массовые операции<br>Модуль тренера  | Применить ко всем виде<br><b>Блок данных "Случай</b><br>Отображать<br>Прозрачность 0 © %<br>Цвет текста:<br>009F10 | все ОК =<br>области отображения,<br>каждых:<br>10 © сек.<br>Длительность показа:<br>5 © сек.<br>Плавность появления:<br>1 © сек.                                                                                                    | ФИНО<br>- Б-mail<br>- Пин-код<br>- Login |
| <ul> <li>✓</li> <li>✓</li></ul> | Прием платежей<br>Авторегистрация<br>Мини интерфейс<br>Панель навигации<br>Модуль тестов<br>Защита от камеры | Блок #1 (Вверху слева         Отображать         Прозрачность       0 0 %         Цвет текста:         009F10      | <ul> <li>а)</li> <li>Динамический контент</li> <li>Интервал отображения, каждых:</li> <li>10 <a>ceк.</a></li> <li>Длительность показа:</li> <li>сек.</li> <li>Статический контент</li> </ul>                                                                                                    | <b>Тип данных:</b>                       |
|                                                                                                    |                                                                                                    | Блок #2 (По центру)<br>Отображать<br>Прозрачность О О %<br>Цвет текста:<br>009F10                                  | <ul> <li>Динамический контент</li> <li>Интервал отображения,<br/>каждых:         <ul> <li>10 <ul> <li>сек.</li> <li>Длительность показа:</li> <li>сек.</li> <li>Сек.</li> <li>Статический контент</li> <li>Сак.</li> <li>Статический контент</li> <li>Сак.</li> <li>Статический контент</li></ul></li></ul></li></ul> | <b>Тип данных:</b>                       |

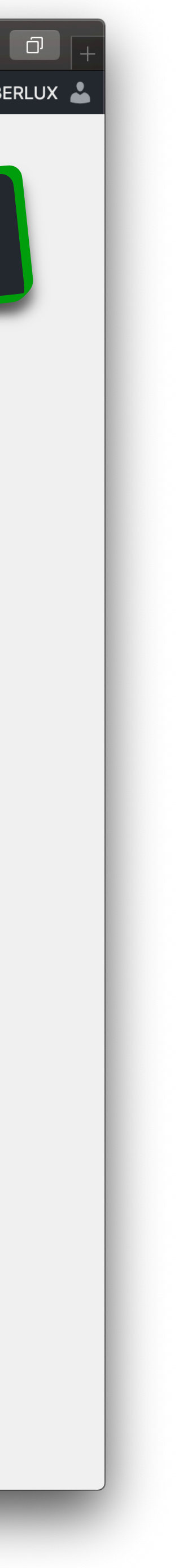